## How to Drop or Withdraw form a course from your student portal

1. From https://www.pikespeak.edu/ - in top right corner,

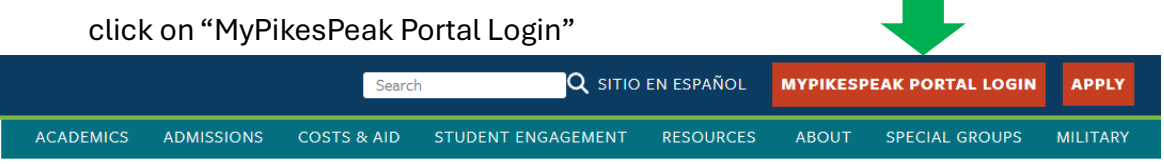

- 2. Log in using your student number including the capital S and the minimum 14-character password you created.
- 3. Once you are logged into the portal, locate Registration Tool box.
- 4. Ensure the current term is selected from the dropdown menu and click "Submit"

| ols                        | Registration Tools (SSB) | : |   |  |  |
|----------------------------|--------------------------|---|---|--|--|
|                            | Q Look Up Classes        |   | • |  |  |
|                            | + Add or Drop Classes    |   |   |  |  |
|                            | H Week at a Clance       |   |   |  |  |
|                            |                          |   | 4 |  |  |
| Select a Term: Spring 2025 |                          |   |   |  |  |
|                            |                          |   |   |  |  |
| Submit                     |                          |   |   |  |  |
| DISCOUNTED O               | 07040                    |   |   |  |  |

### **Registration Hold**

If there is a hold on your account, you will not be able to access the current semester to withdraw from the course. Please contact High School Programs at 719-502-3111 or hsp@pikespeak.edu as soon as possible.

5. Your current schedule should appear with drop-down boxes located next to each course. The Status column states your current course status: currently registered, dropped, or withdrawn.

### Add or Drop Classes

#### **Current Schedule**

| Status                             | Action | 9   |
|------------------------------------|--------|-----|
| **Web Registered** on Mar 20, 2017 | None   | ▼ 2 |
| **Web Registered** on Mar 20, 2017 | None   | • 2 |
| **Web Registered** on Mar 20, 2017 | None   | • 3 |

Total Credit Hours: 7.000 Billing Hours: 7.000 Minimum Hours: 0.000 Maximum Hours: 18.000 Oct 19, 2017 09:50 am Date:

# How to Drop or Withdraw form a course from your student portal

- 6. Go the course you want to withdraw from, click on the drop-down box and select "Drop Web" or "Web Withdrawn-Graded-No Refund".
  - The available selection will depend on whether you drop the course before the drop date or withdraw from the course.
- 7. Once Drop or Withdraw is selected, scroll down and click on "Submit Changes" to confirm your removal from the course.
  - Student Financial Responsibility Agreement (English | Español)
    - If you have not registered for a course in more than 12 months, please che
    - If your status is Inactive, you will not be able to register until you submit an To apply for the College Opportunity Fund (COF) stipend, please <u>click her</u> To authorize the COF stipend, please <u>click here</u>.

    - To search for a class, click on the Class Search button. You must click the "SUBMIT CHANGES" button to record all changes.
    - To add a class, enter CRN in the Add Class box below and click "SUBMIT
    - To drop a class
    - · Read important financial aid information.
    - Click on action menu next to the CRN.
      Select "DROP WEB" and click "SUBMIT CHANGES". If no options appear
    - · Click on View Detailed Student Schedule link to print a copy and confirm

#### Add Classes Worksheet

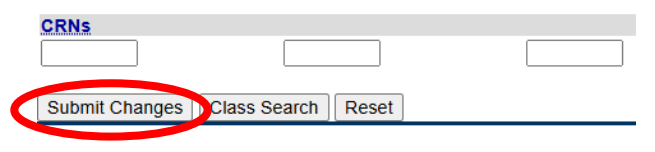

8. Once you have withdrawn from the course, your course status should say \*\*Web Withdraw\*\* in your portal.